Customization Of Brikk App

### 1. Update URL -

a. To connect the app with your desired URL, update the following file:

Src/Config.js file

b. Now, update the admin URL: export const ADMIN\_URL="https://"

## 2. Splash Screen Change

To customize the app's splash screen, update your logo in the following directory:

android\app\src\main\res\drawable folder

Now, replace your desired image with

launch\_screen.png

#### 3. Splash Name

Use the same image as the one placed in the drawable folder for the splash screen.

#### Android:

Navigate to the following file:

- android\app\src\main\res\layout.xml file
- ImageView android : src = "@drawable/ same as drawable folder splash image "

iOS:

Go to:

- ios\utillz\LaunchScreen.storyboard
- Set the Image View's Image property to the name of your splash screen image (e.g., SplashScreen).

# 4. Change App Icon

#### Android:

Navigate to the following directory:

- android\app\src\main\res folder
- Change 5 app icon images with these folders
  - o mipmap-hdpi
  - o mipmap-mdpi
  - o mipmap-xhdpi
  - o mipmap-xxhdpi
  - o mipmap-xxxhdpi

Alternatively, you can generate and customize these icons using the **Asset Studio** in Android Studio. To do this, right-click on the app directory and follow the instructions provided by Asset Studio.

| con Type:       | Launcher Icons (Adaptive and Legacy)     | Preview           |             | - xhdpi 👻 🗹 Sho | ow safe zone 🔲 Show ç |
|-----------------|------------------------------------------|-------------------|-------------|-----------------|-----------------------|
| Name:           | ic_launcher                              |                   |             | ARTISS.         | diskinistin           |
| Foreground Laye | r Background Layer Options               |                   |             |                 |                       |
| Layer Name:     | ic_launcher_foreground                   | • •               | · · ·       | · · ·           | · · ·                 |
| Source Asset    |                                          |                   |             |                 |                       |
| Asset Type:     | O Image ု Clip Art 📄 Text                | Circle            | Squircle    | Rounded Square  | Square                |
| Path:           | iset_studio\ic_launcher_foreground.xml 🖀 |                   |             |                 |                       |
| Scaling         |                                          |                   |             |                 |                       |
| Trim:           | 🔿 Yes 🧿 No                               |                   | -           |                 |                       |
| Resize:         | 100 %                                    |                   |             |                 |                       |
|                 |                                          |                   |             |                 |                       |
|                 |                                          | Full Riged Lavers | Legacy Icon | Round Icon      | 0000000               |

#### iOS:

Navigate to the following directory:

- ios\utillz\Images.xcassets\AppIcon.appiconset
- Change Appicon.appiconset

-